## Electrical Harness Installation 电气安装

## Electrical Harness Assembly电气装配

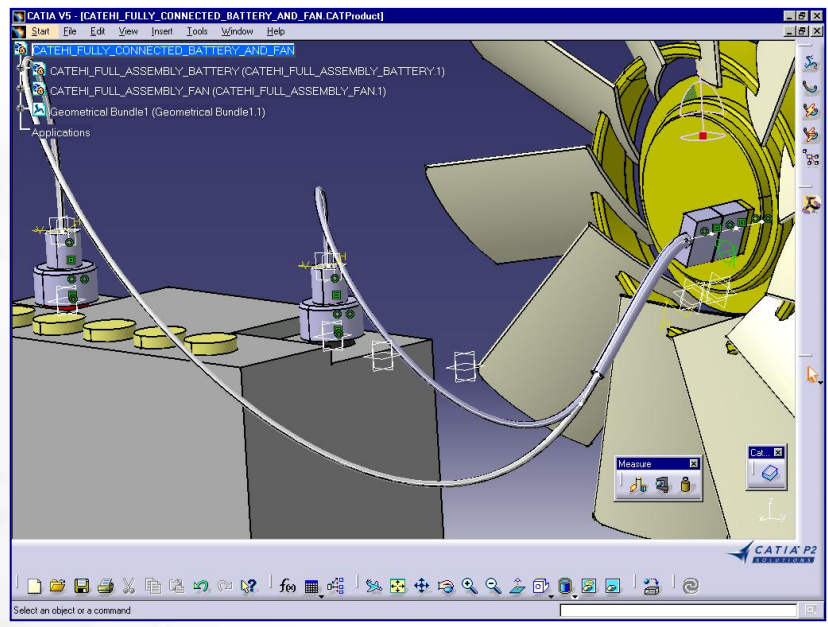

## Getting Started Samples简例

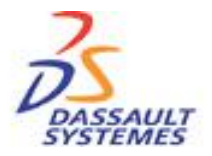

**CATIA Training** Foils

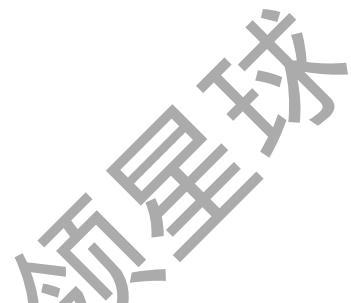

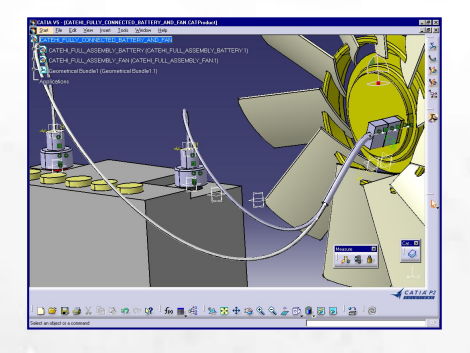

Electrical Harness Installation电气安装

# Electrical Harness Assembly电气装配

Version 5 Release 13 2004

### **Course Presentation**

#### **Objectives of the course**

In this course you will learn how to build a harness integrated within the DMU and how to connect the bundle segments to your electrical components. 下面的讲义介绍如何在电子装配中建立电气用具和如何使用线束连接它们

#### Targeted audience

New Electrical V5 users 适用对象是CATIA V5初级学者

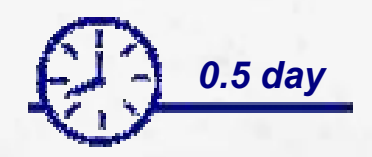

#### **Prerequisites**

Catalog Editor, CATIA V5 basics

#### Table of Contents内容提要

- 1. Introduction to Electrical Harness Installation介绍 Electrical Harness Installation workbench presentation电气安装模块菜单位置
- Bundle Segment (BNS) definition线束定义 Geometric Bundle几何定义 Bundle Segments线束定义 Split a Bundle Segment线束分段
- Links Management线束联结
   Link the electrical objects与电器器件的联结
   Links Management联结修改
- Local Slack Management线束局部松弛度的修改 Adding Local Slack增加 Removing Local Slack取消
- 5. Support Management线束支撑 Routing of BNS through Supports增加 Removal of Support from Bundle Segment取消
- 6. Rectangular Sections 矩形截面 Change bundle segment section 改变线束截面
- 7. Floating Junction线束连接点 Define the constraints of the floating junction定义连接点

#### Accessing the workbenches进入电气安装界面

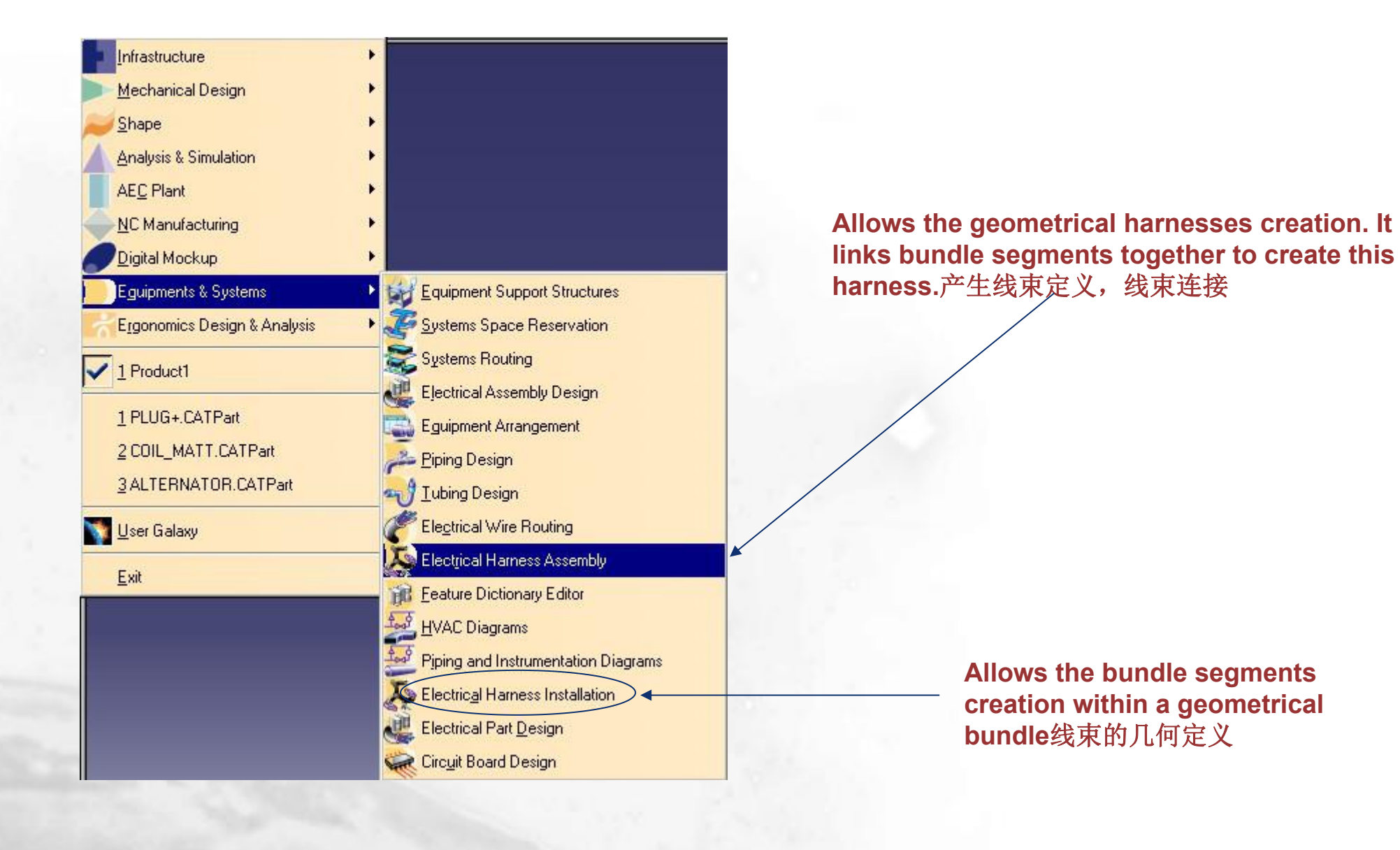

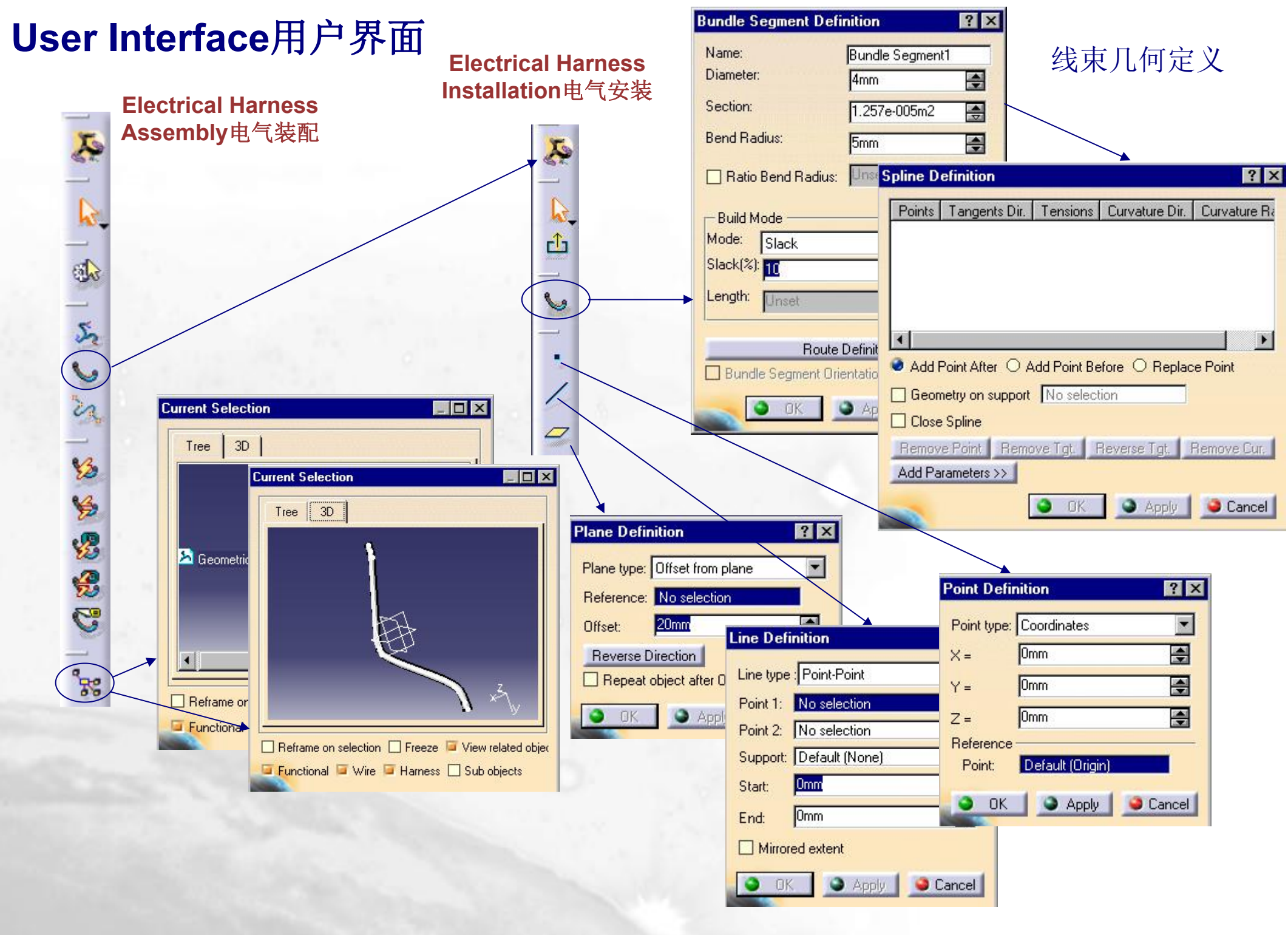

#### Terminology术语

Geometric Bundle线束组

Electrical object federating a bundle segments group. A geometrical bundle is mandatory in order to create a bundle segment.

Bundle Segment线束

Also called segment, a geometrical subdivision of a geometrical bundle. It is the branch of harness graphical representation in the digital mock-up.

Support电器库元件支承件

An Electrical catalog item that is utilized when routing geometrical bundles. It controls the entry and exit of the bundle segment as it is routed through the DMU.

Floating Junction线束连接点

A junction that automatically finds a natural position.

Alternative Bundle Segment Section线束截面

The sections of a bundle segment need not be circular, they can follow the profile of another sketch.

#### Define a geometric bundle定义线束组

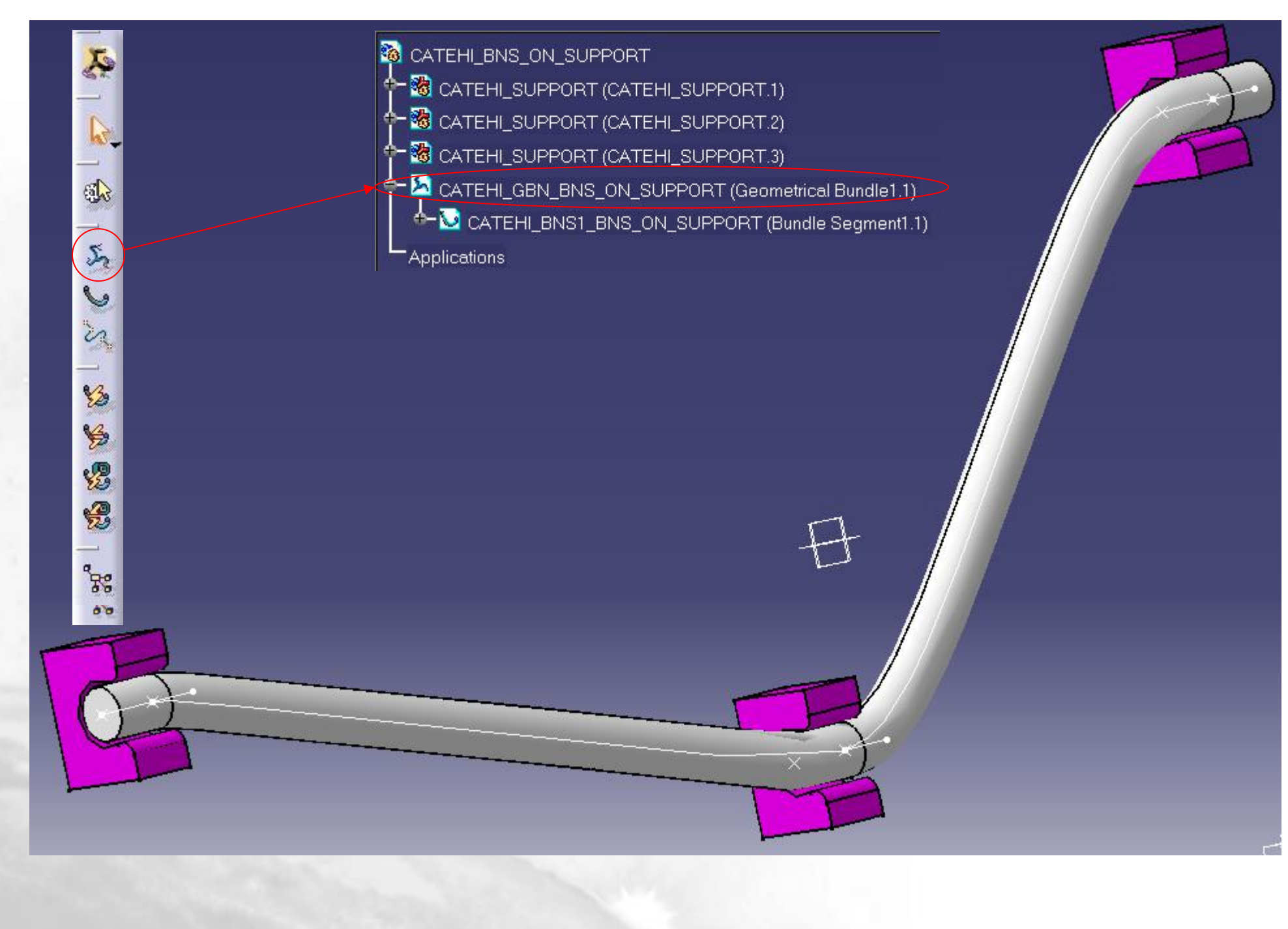

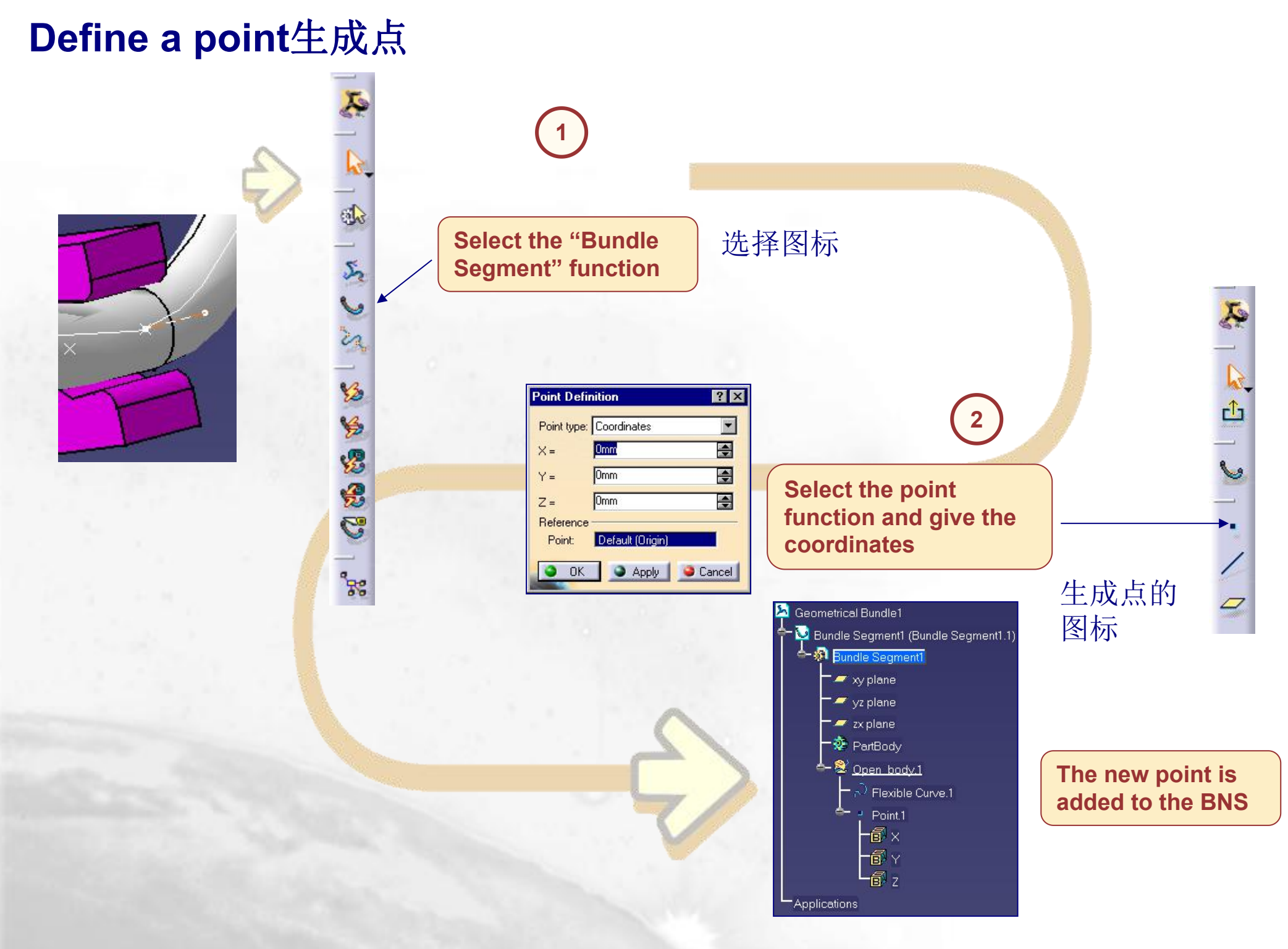

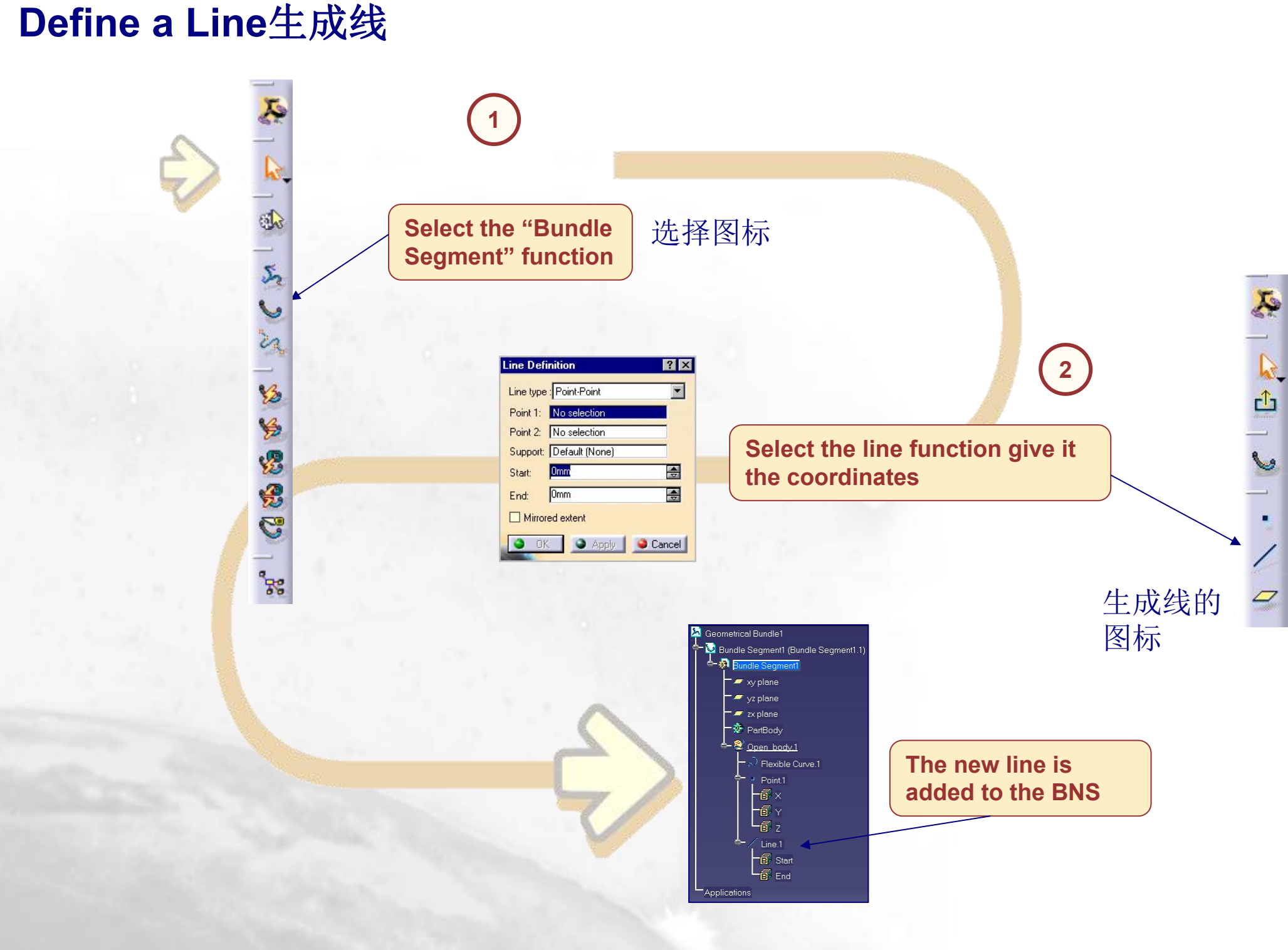

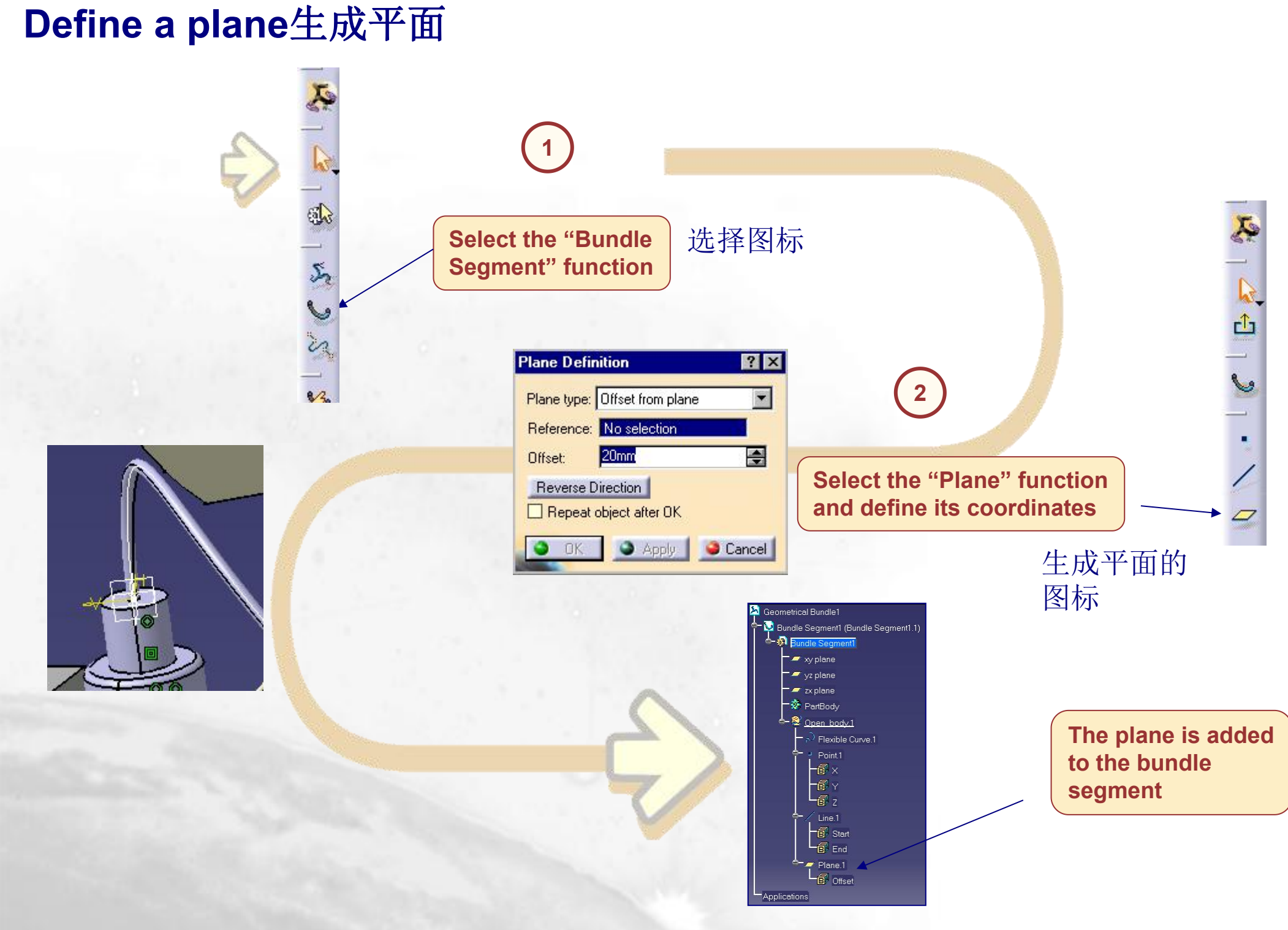

#### Define a bundle segment定义单个线束

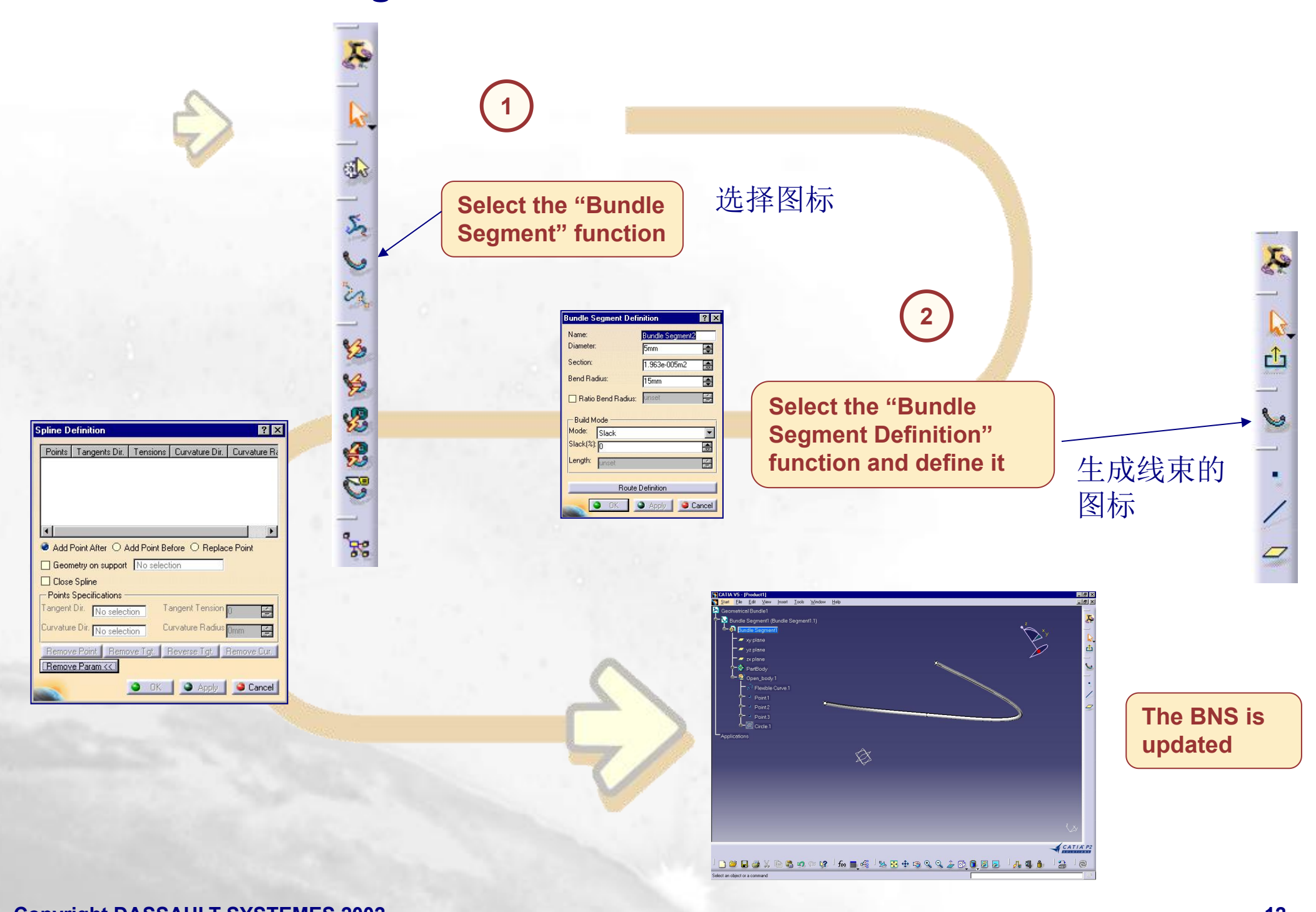

| Define a bundle segment                                                                                                    | Product1                                                                                                    | Competitional Rundle 1 1)                                                                                                    |
|----------------------------------------------------------------------------------------------------|----------------------------------------------------------------------------------------------------|----------------------------------------------------------------------------------------------------|
| 定义线保权 1                                                                                                    |                                                                                                    |                                                                                                    |
| Product1 Second trical Bundle1 (Geometrical Bundle1.1)                                                                                                    | Ц<br>Ц                                                                                                    |                                                                                                    |
| Applications                                                                                                    | ×                                                                                                    | Spline Definition ? 🗙                                                                                                    |
| Product1                                                                                                    | undle1.1)                                                                                                    | Points Tangents Dir. Tensions Curvature Dir. Curvature Ra<br>Point 1<br>Point 2<br>Point 3                                        |
| × Applications                                                                                                    |                                                                                                    | Add Point After O Add Point Before O Replace Point                                                                                |
| to the second second se | Bundle Segment     ? ×       Name:     Bundle Segment1       Diameter:     4mm       Section:     1.257e-005m2 | Geometry on support No selection Close Spline Remove Point Remove Tgt. Reverse Tgt. Remove Cur. Add Parameters >> OK Apply Cancel |
| E C                                                                                                    | Bend Radius: 5mm                                                                                               | 线束控制点 2                                                                                                    |
|                                                                                                    | 🗋 Ratio Bend Radius: 🛛 🗐                                                                                       | 生成样条线                                                                                                    |
| 3                                                                                                    | Build Mode<br>Mode: Slack<br>Slack(%): 50                                                                      |                                                                                                    |
|                                                                                                    | Route Definition                                                                                               | 截面和松弛度设置                                                                                                    |
| 5                                                                                                    |                                                                                                    |                                                                                                    |

#### Define a bundle segment : following a surface (1/2)线束附着面

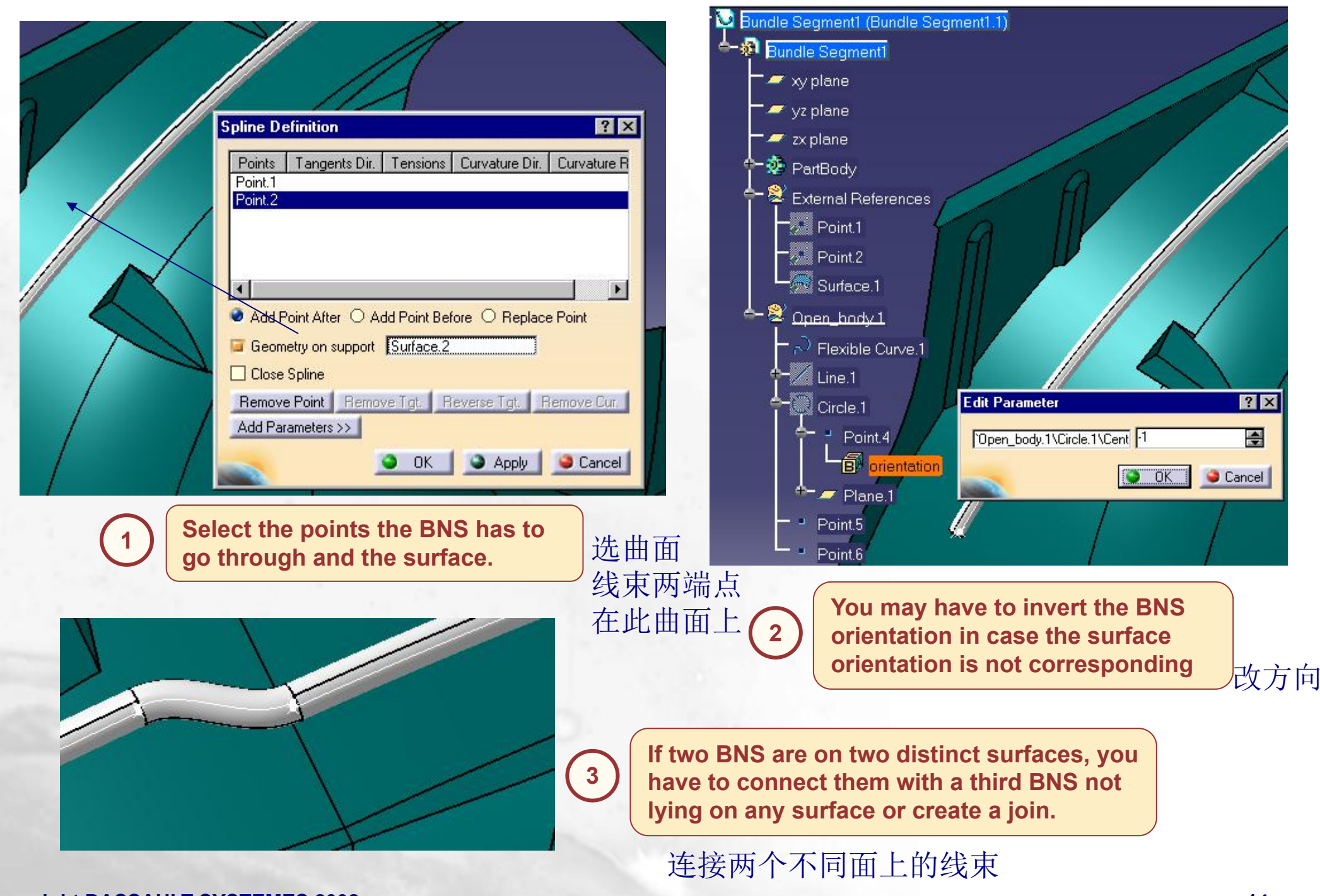

#### Define a bundle segment : following a surface (2/2)线束附着面

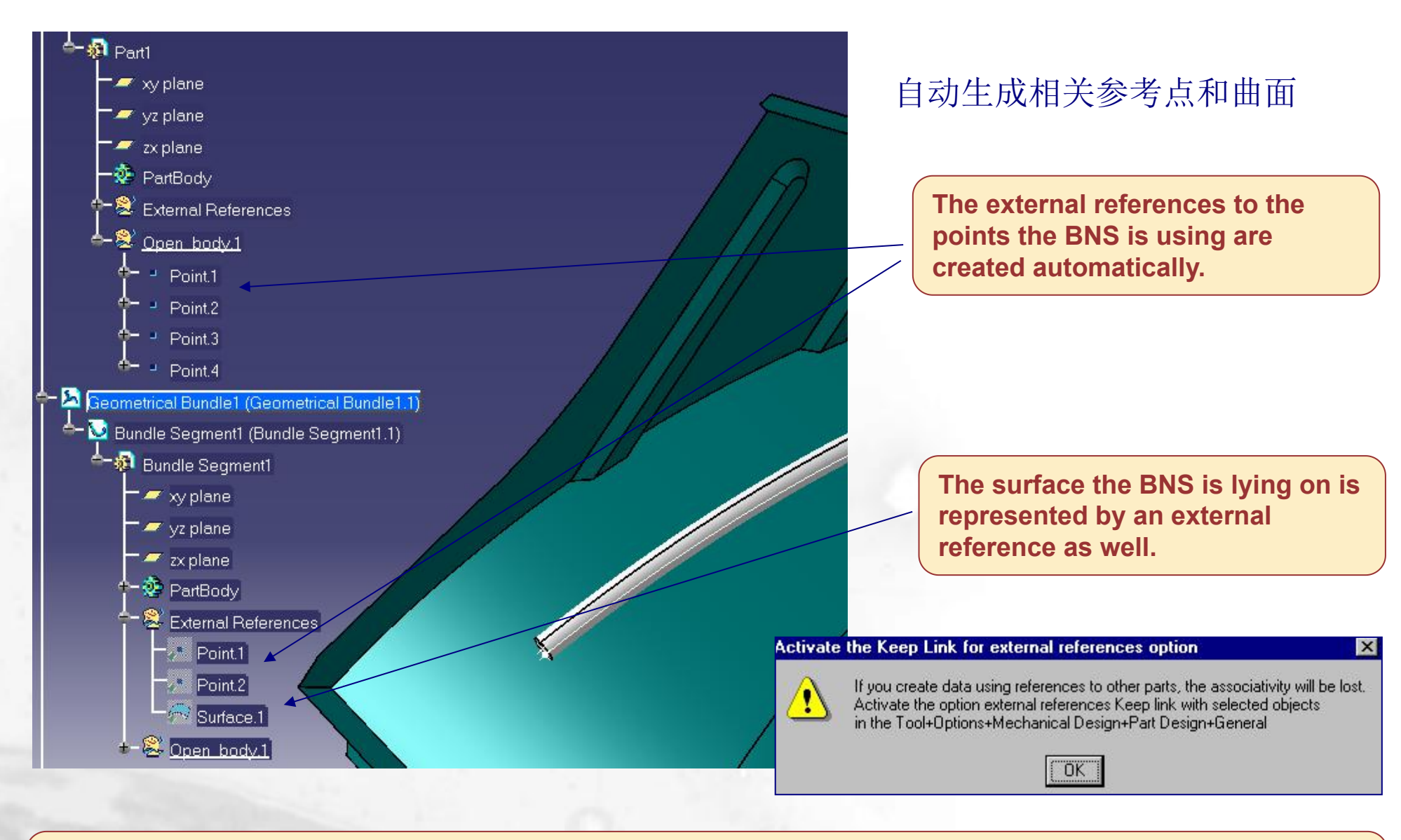

Tools / Options / Mechanical Design / Part Design / General / External References : Keep Link with Selected Object. Activate this option or you will loose the links to the objects that belong to other parts.

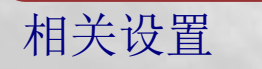

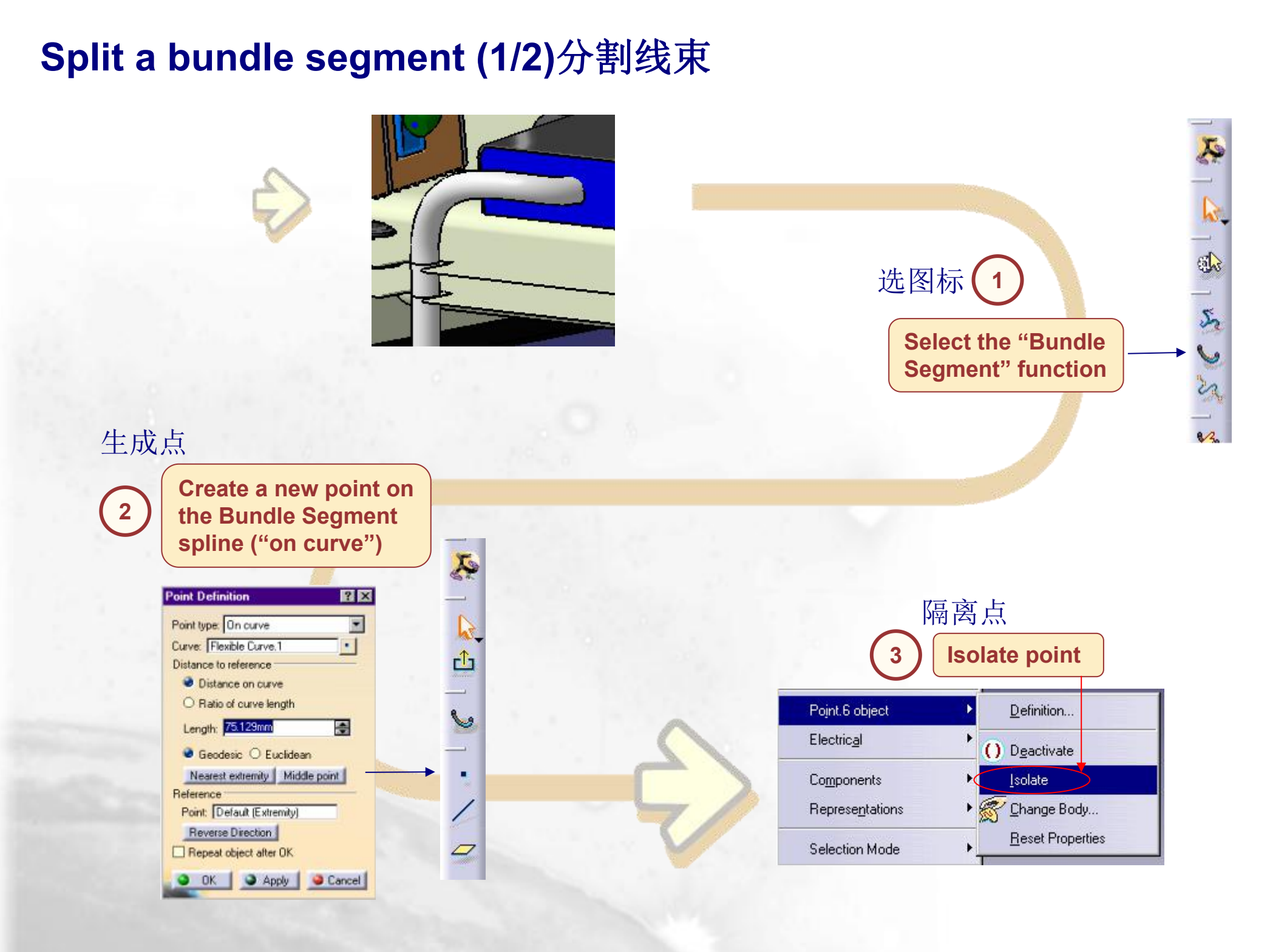

#### Split a bundle segment (2/2)

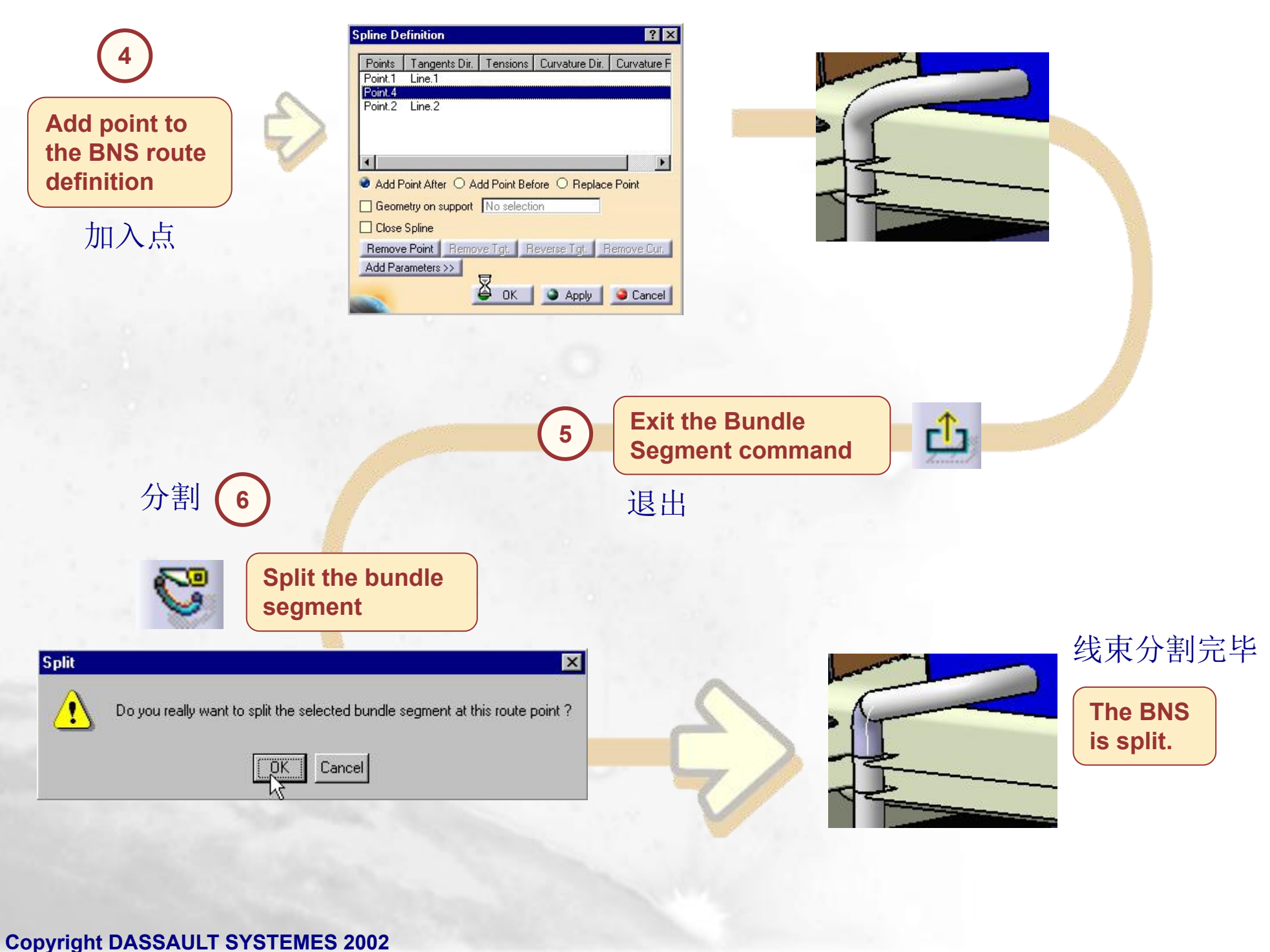

### Links Management线束连接

Objective : You are going to learn how to connect two bundle segments together or to an electrical component

Link the electrical objects 线束和电器连接
 Links management 连接管理

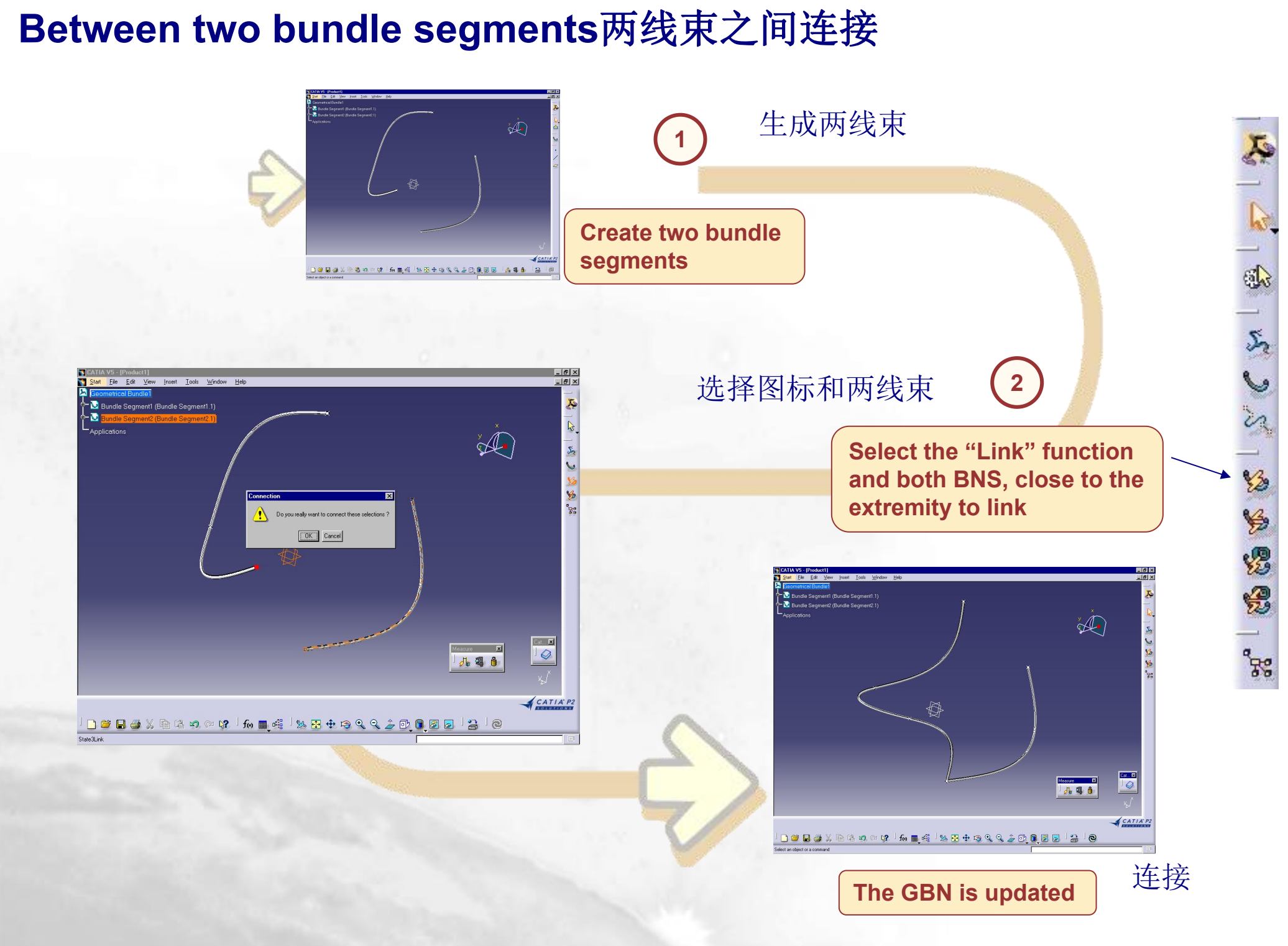

#### Between a bundle segment and an electrical component

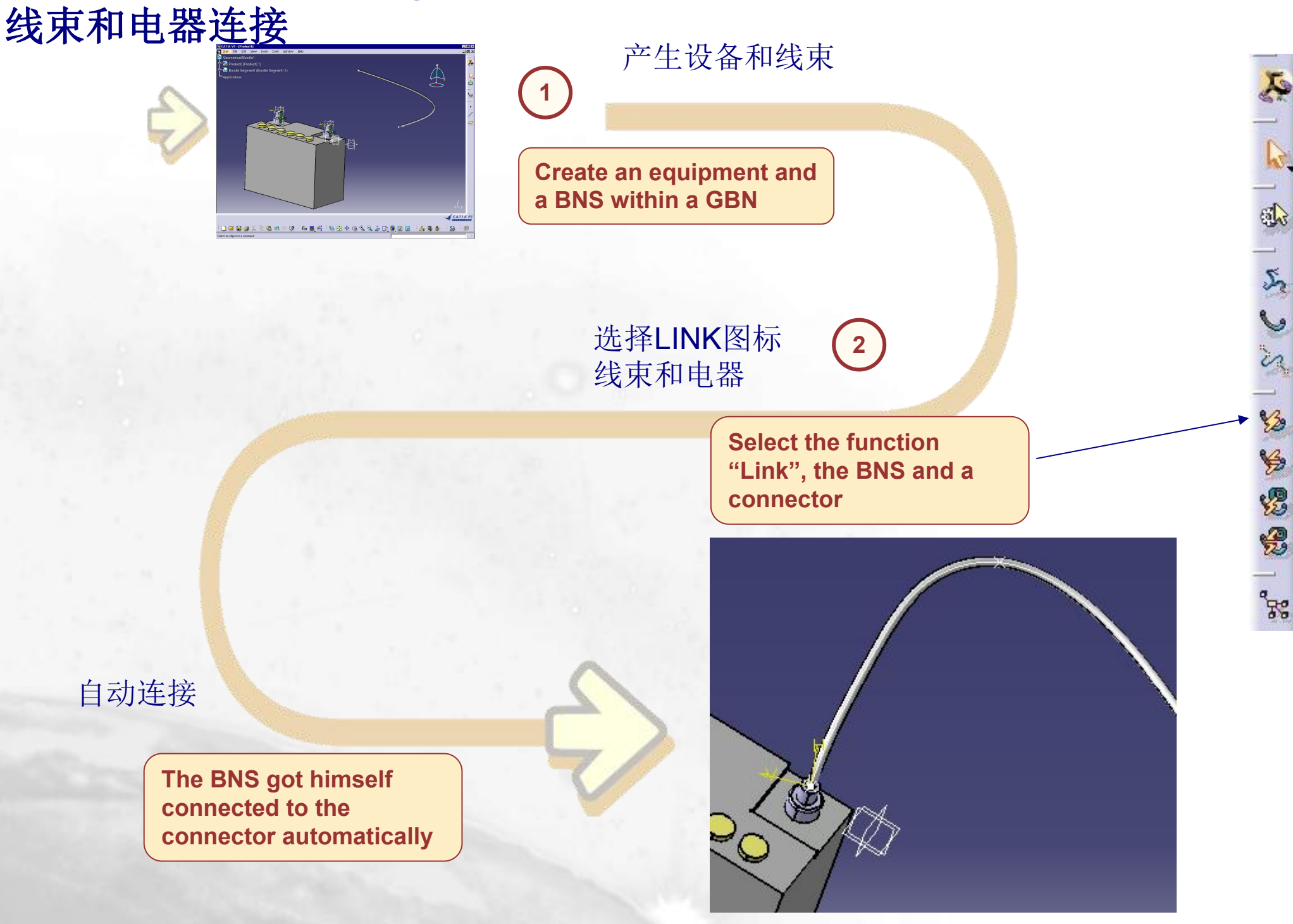

#### Links Visualization连接图示

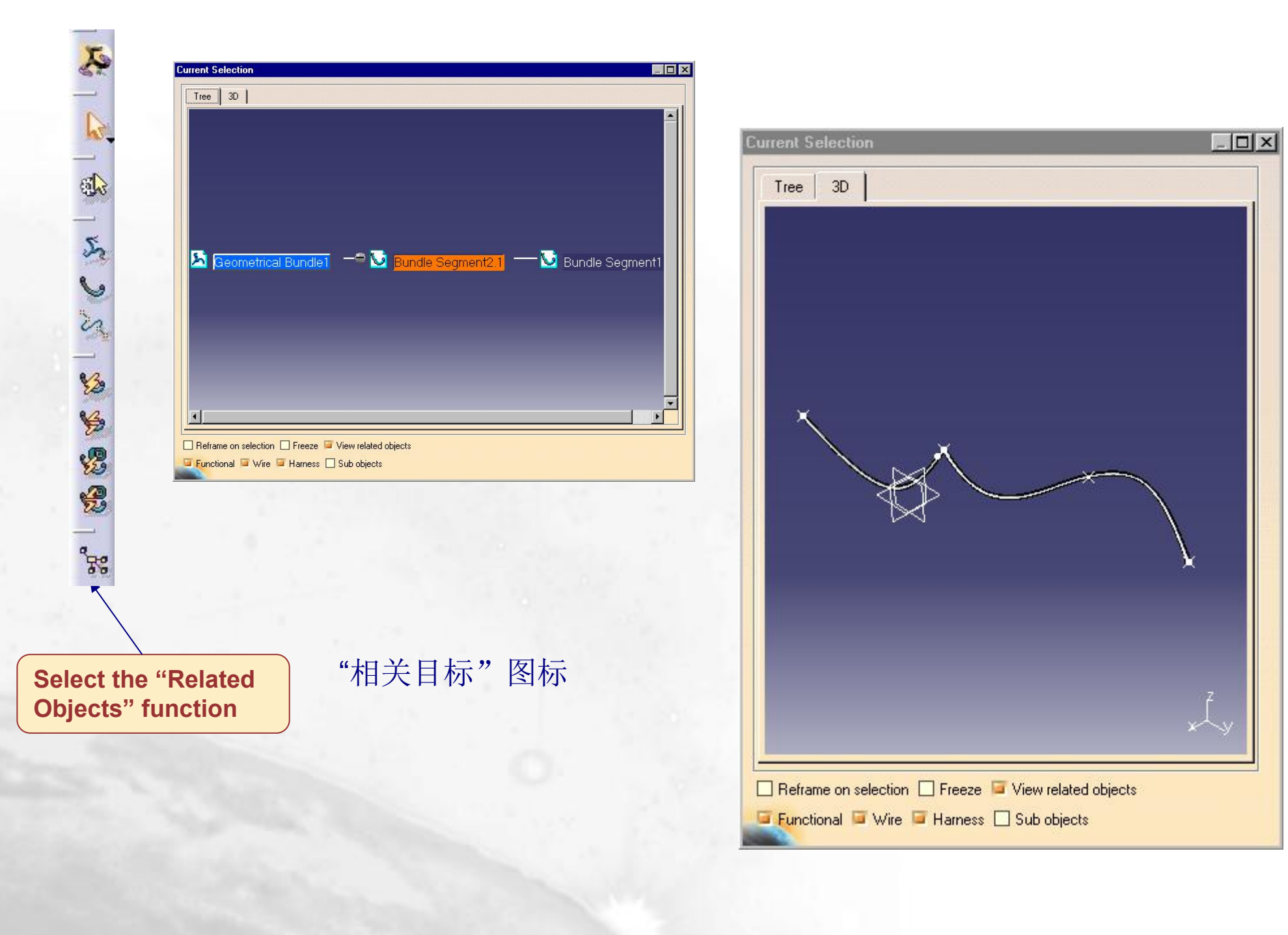

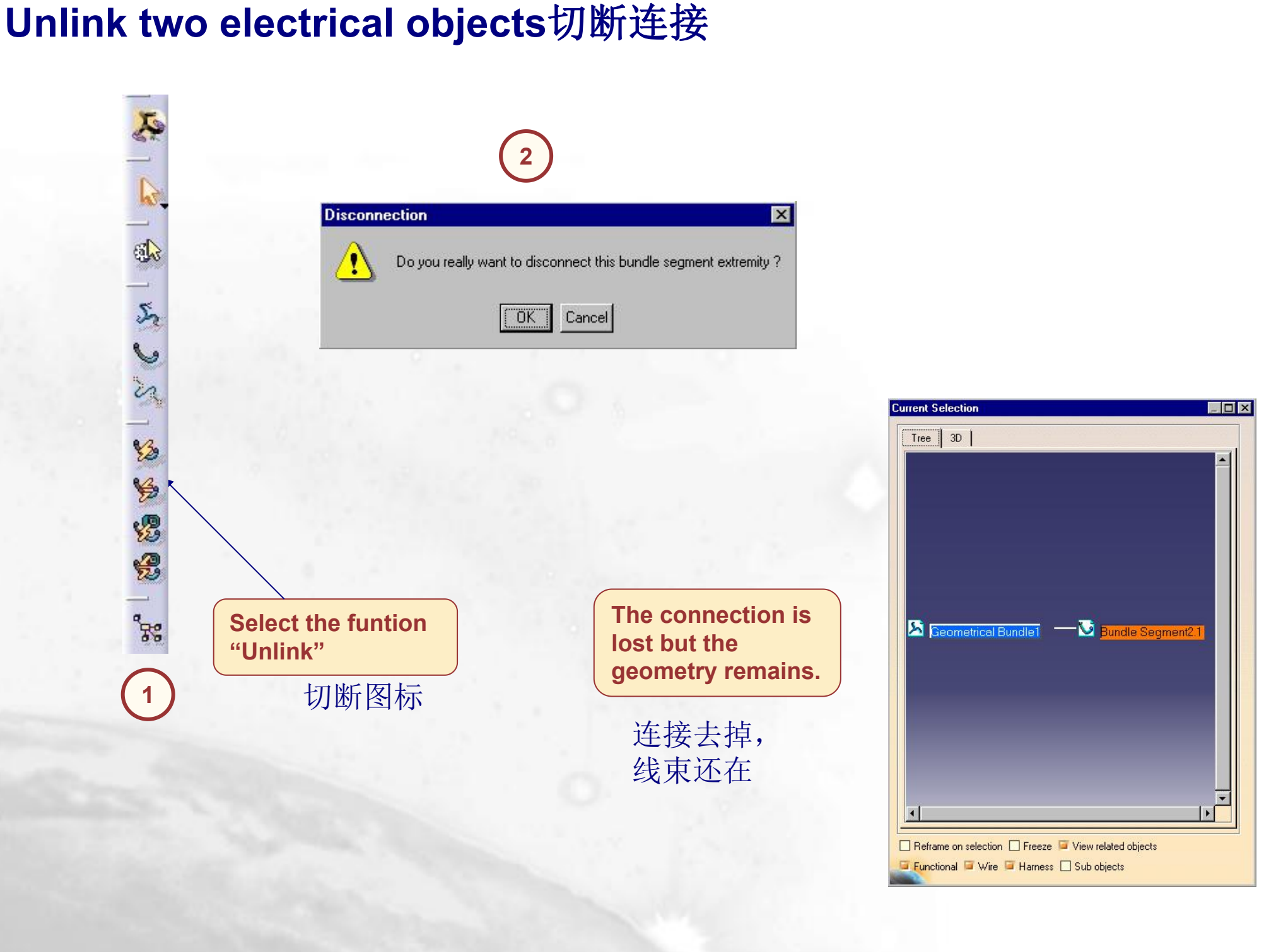

### Local Slack Management松弛度

Objective : You are going to learn how to add or remove **Slack** locally along the bundle segment

Add Local Slack增加
 Remove Local Slack去掉

#### Add Local Slack to a bundle segment

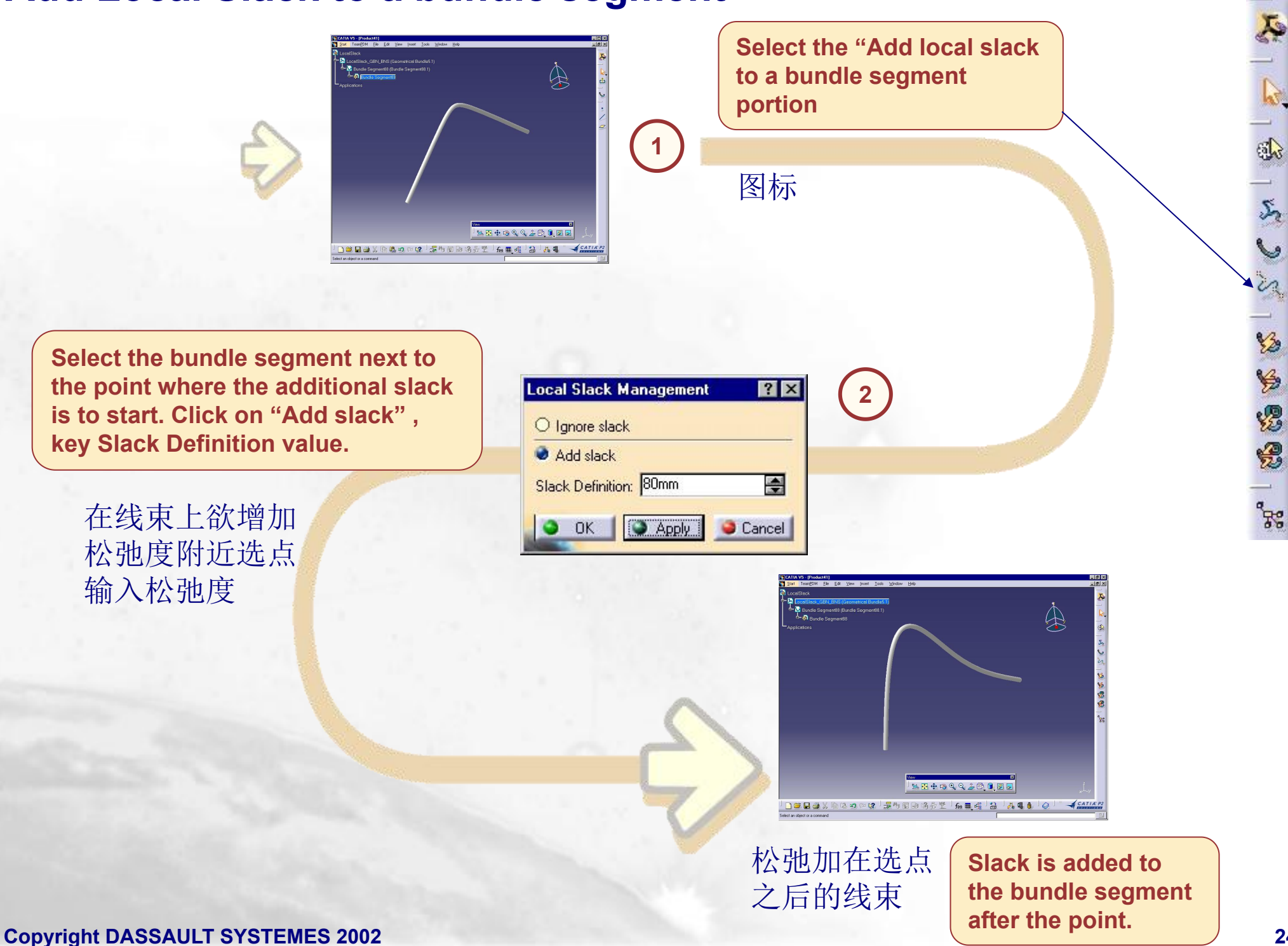

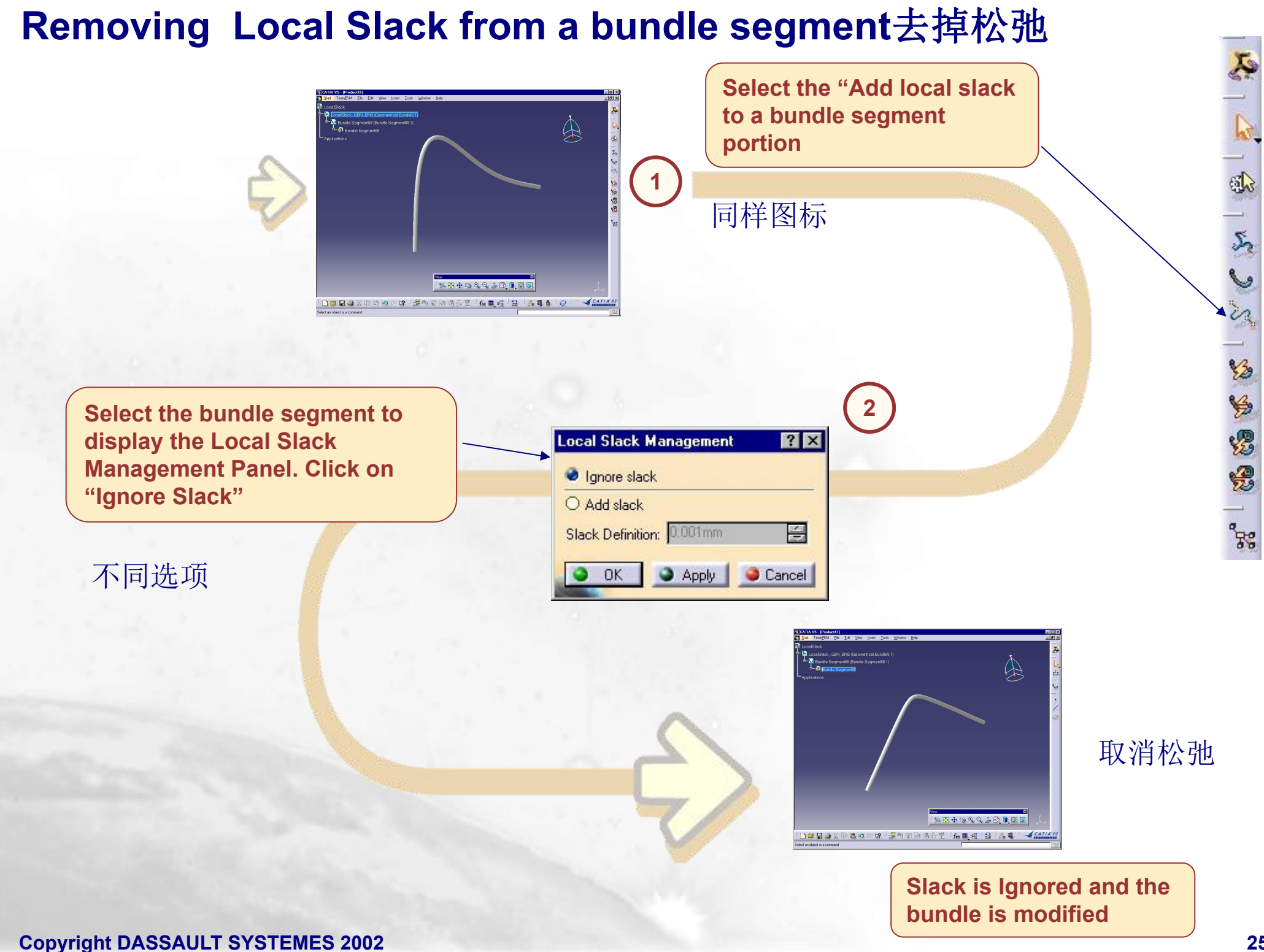

## Support Management增加线束支撑

Objective : You are going to learn how to add a Support to a bundle segment and also how to remove a Support from a bundle segment.

Add Support增加
 Remove Support去掉

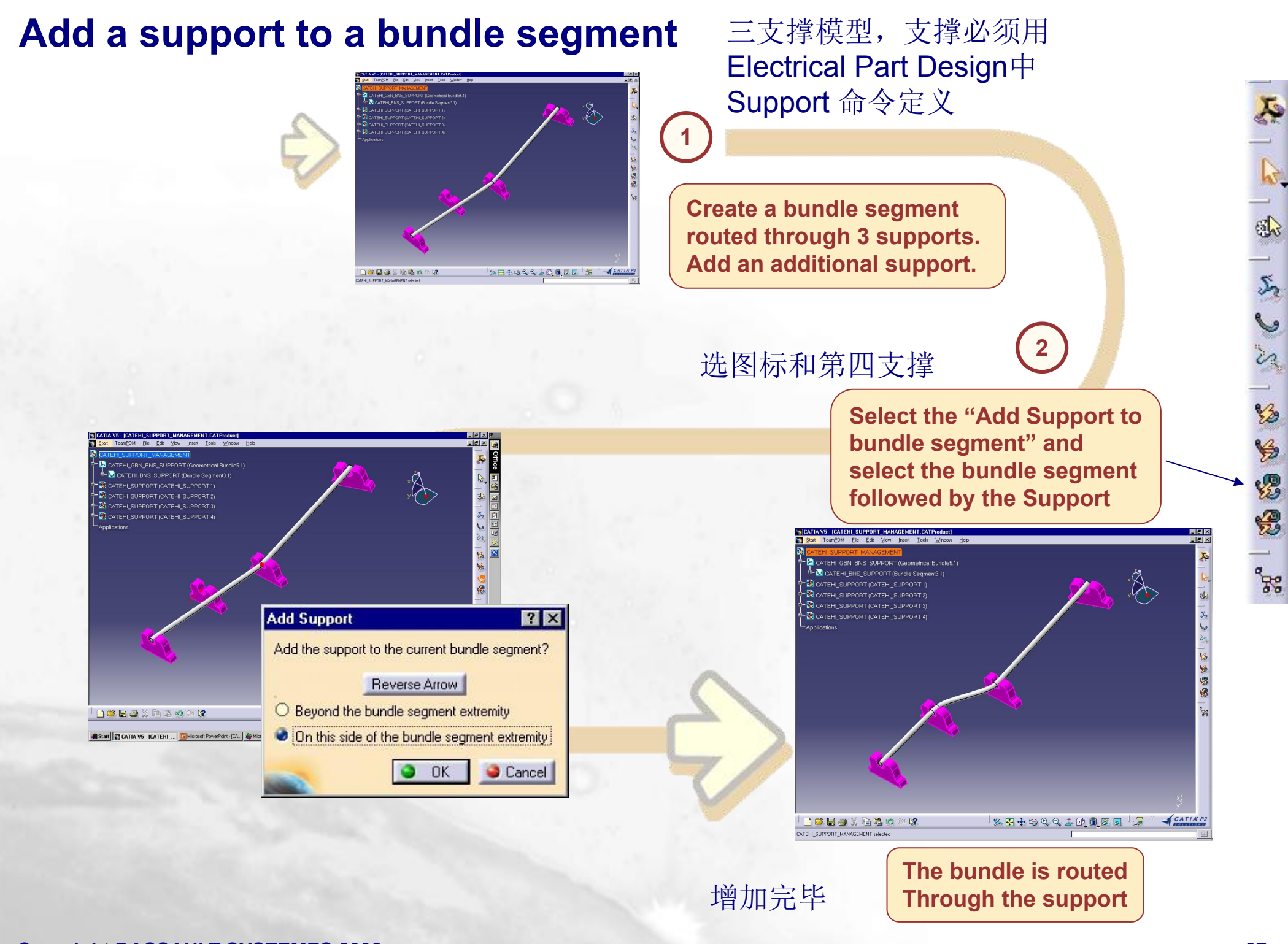

#### Remove a support去掉支撑

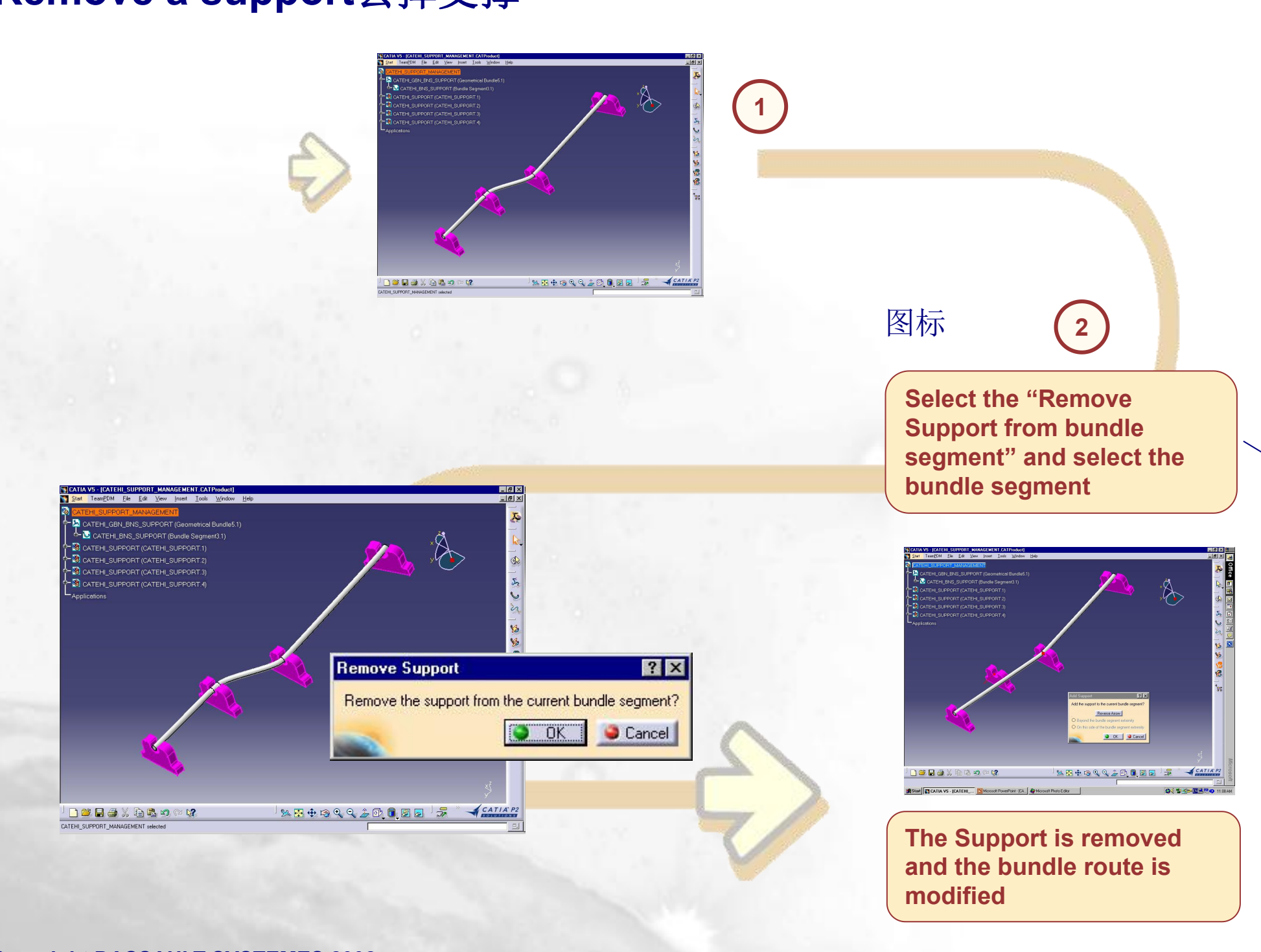

**Copyright DASSAULT SYSTEMES 2002** 

**I** 

5

\*\*\* | **\*\* \*\*** 

### Section Management线束截面

Objective : You are going to learn how to change the section of a bundle segment from circular to rectangular.

■ Change Section 更换截面

#### Replacing a circular section with a rectangular section

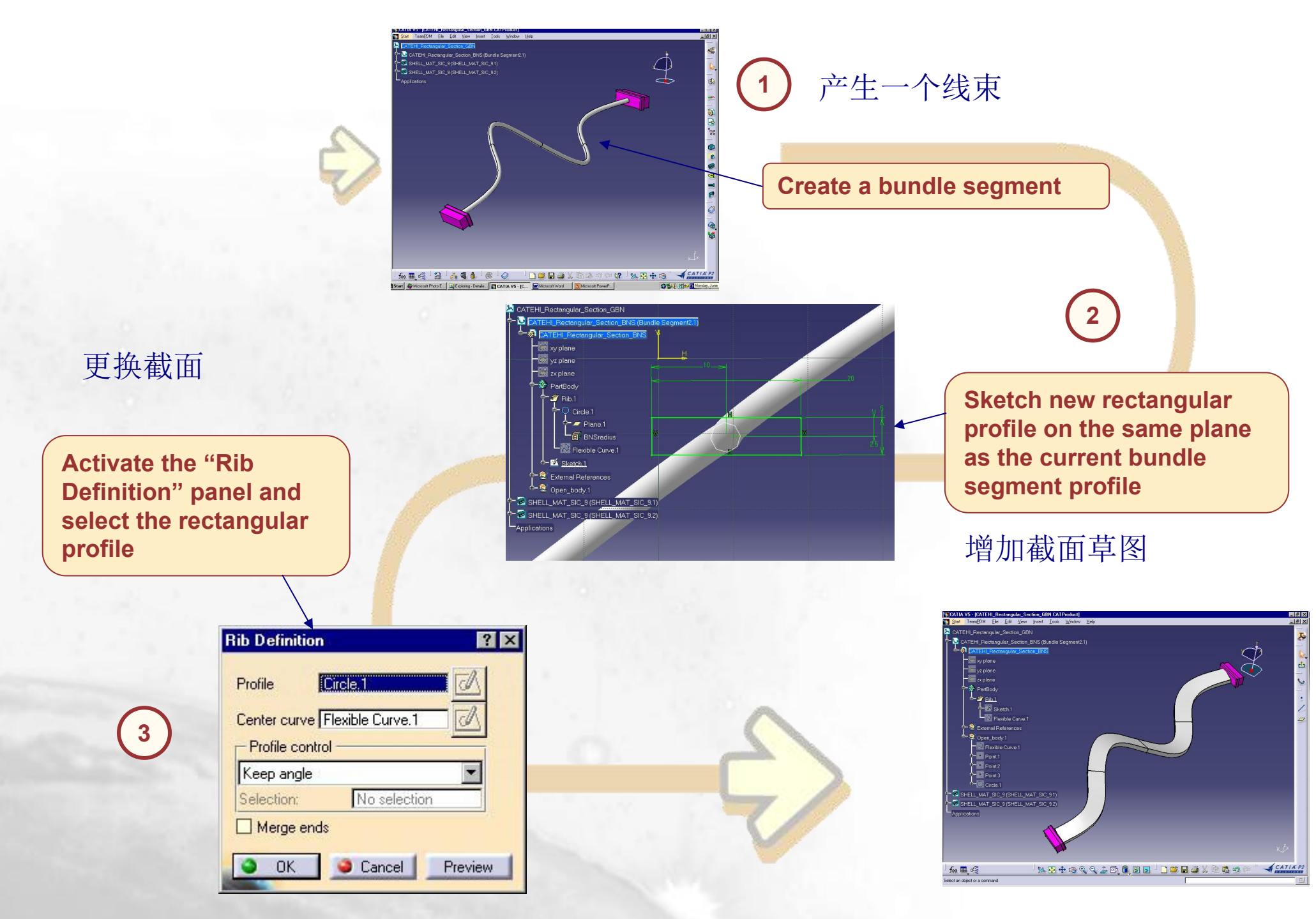

## Floating Junction线束连接点

Objective : You are going to learn how to manage a floating bundle segment junction

Manage bundle segment Junction positioning 修改连接点位置

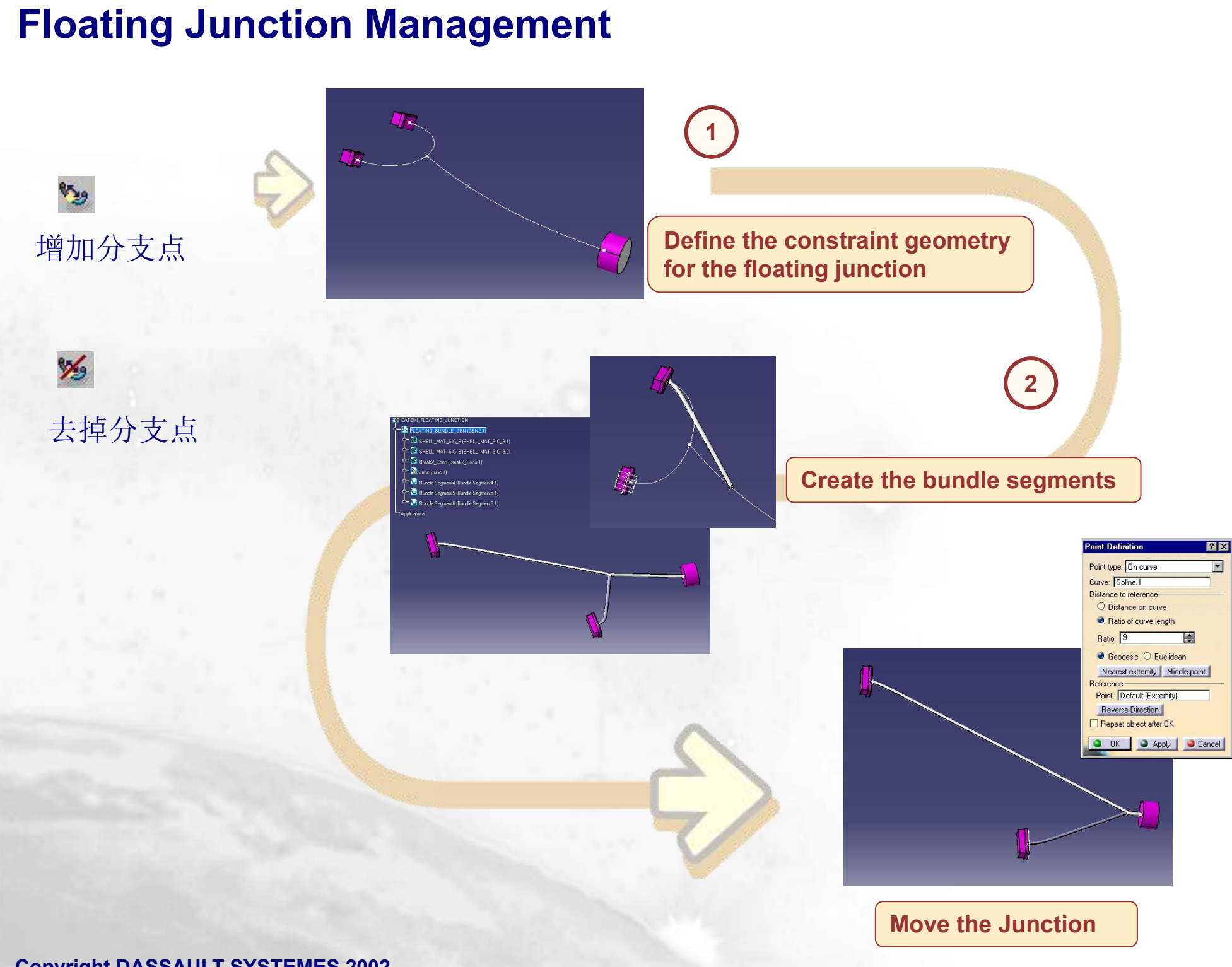

### Electrical Harness Flatterning线束展平

K

Electrical Harness Flattening offers the following main functions:

- •it flattens bundle segments or electrical and geometrical bundles
- •展平线束
- •it straightens bundle segments
- •拉直线束
- •it rotates whole bundle segments or bend them at a defined point
- •旋转和弯曲线束
- •it rolls bundle segments
- •卷线束
- •it scales bundle segments by introducing fake lengths
- •线束变比例
- •it can be updated at any time during your session thanks to the synchronization option 与实体关联和更新
- •it allows you to choose the type of representation of your drawing
- •选择平面图的类型
- •it allows you to annotate the wires of your drawing.
- •平面图标注

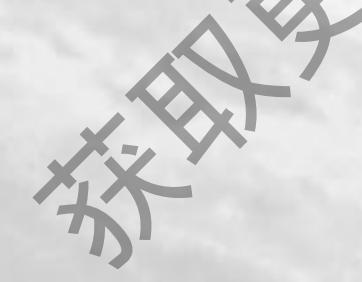

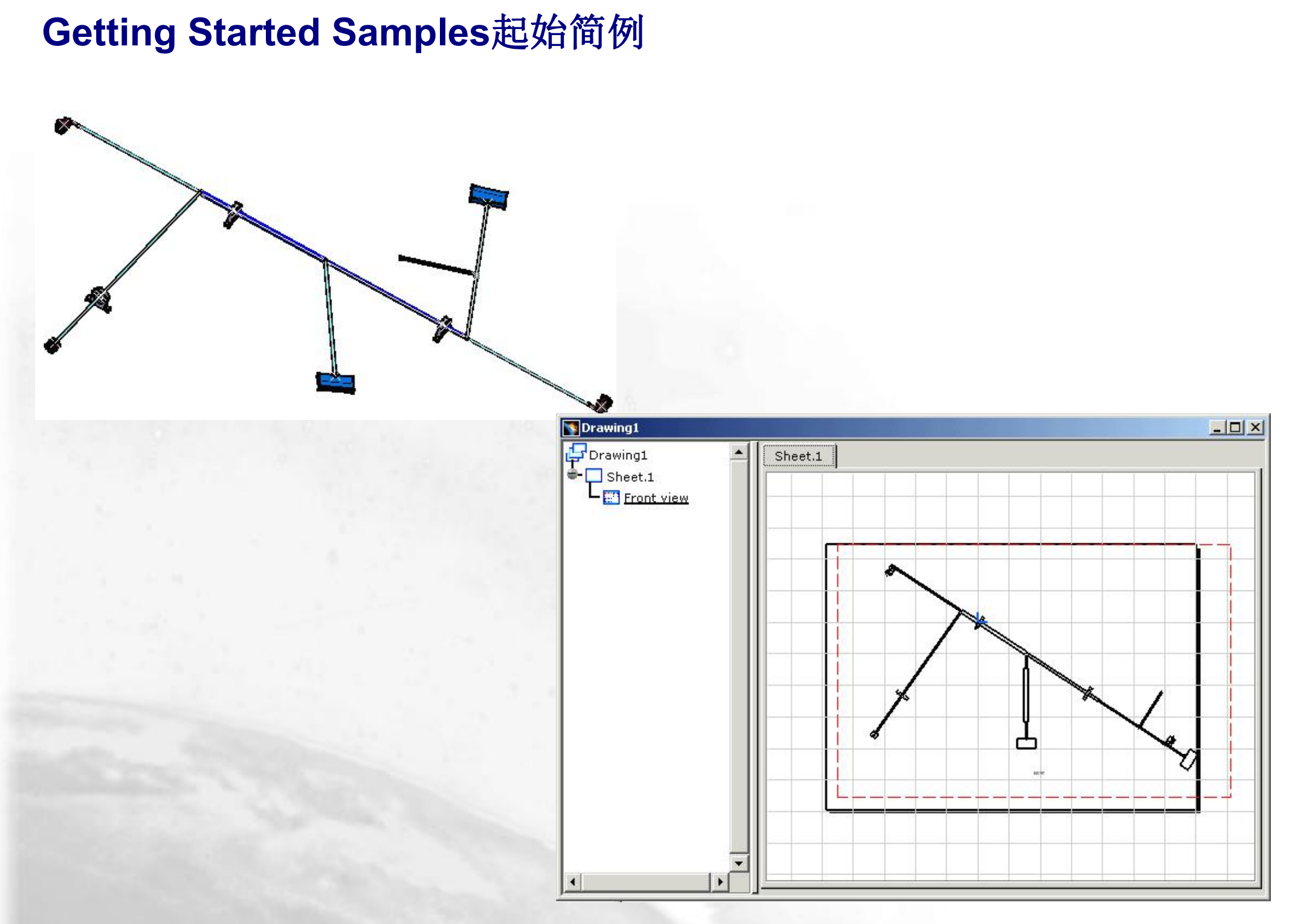

#### Electrical Harness Flatterning线束展平

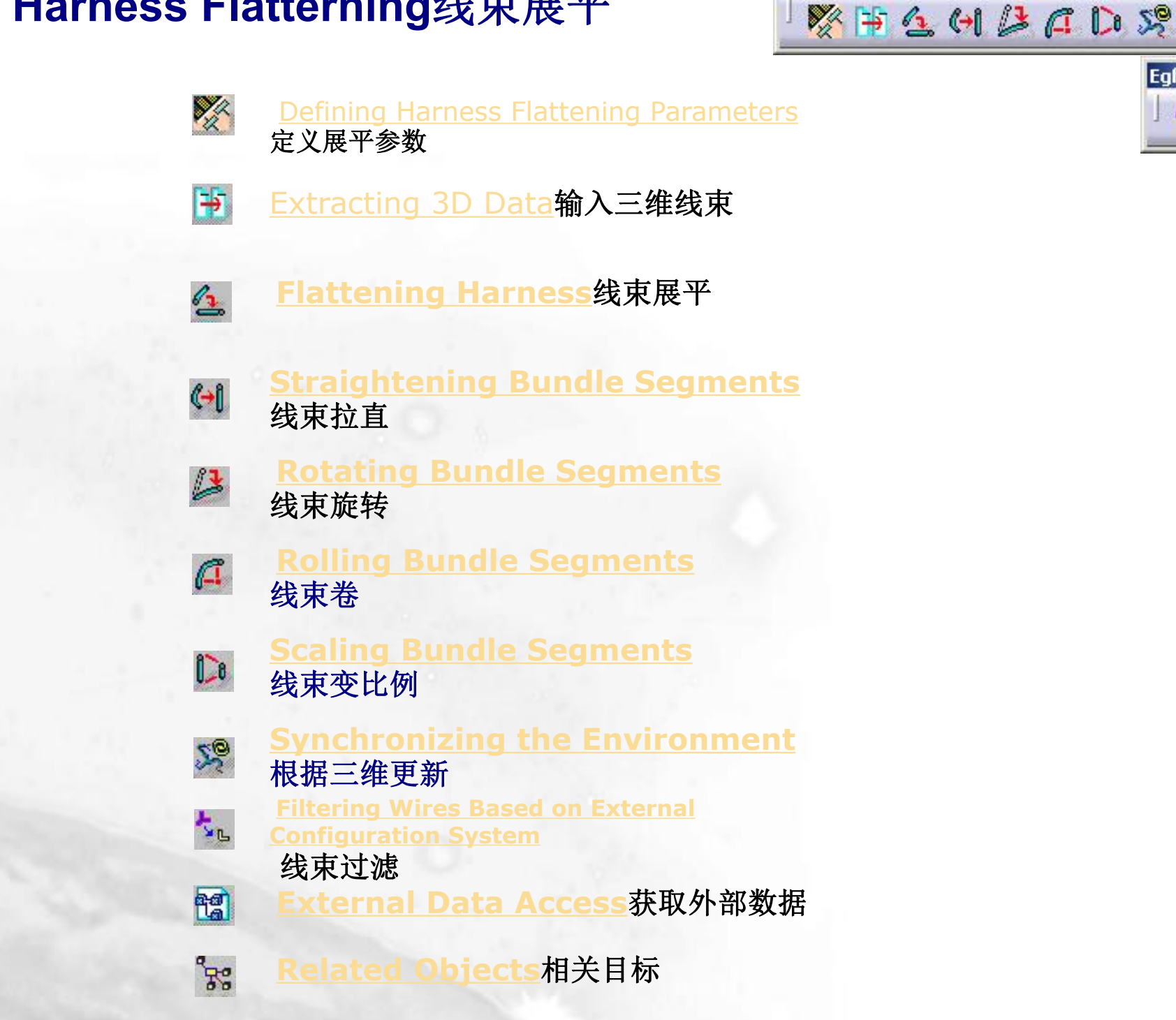

Electrical Harness Flattening

×

Rel... 🗵

EgfFilter... 🗵

L

88

ea a